## To decide Workflow for Movement of Nomination and to publish & translate the Questionnaire in local Language.

Before start answering questionnaire by each level of panchayat, it is necessary for all state/UT to decide and freeze workflow and then publish questionnaire.

## A. To decide workflow:

- 1. Login through State Admin user name and password.
- 2. Go to the workflow option in the menu bar on the left pane.
- 3. Select workflow -> Add
- 4. On the screen, select Award type and Entity (level of Panchayat ) type.
- 5. Select level of Panchayat as Gram Panchayat Only.
- 6. User have to select all Tier as per state , All tier are mandatory.
- 7. Do it for all type of Awards and each entity (level of Panchayat).
- 8. Click on the Save button. You can still modify through workflow-> manage option.
- 9. Click on Freeze button, once you have finalized workflow. Now, workflow cannot be changed.
- 10. Do the same for all type of awards.

## B. To Publish Questionnaire:

- 1. Once workflow has been frozen then, the Admin has to publish questionnaire.
- 2. Go to questionnaire option in left menu.
- 3. Click Questionnaire-> Manage.
- 4. Choose Award type and theme if specific questionnaire are to be published, else click "Get data" for publishing all type of questionnaire.
- 5. In the thematic questionnaire, the modify button is available to prepare and publish thematic questionnaire for Intermediate and District Panchayats.

## C. To Translate the Questionnaire in local Language.

- 1. Once the Questionnaire Published by state admin then,
- 2. Go To Questionnaire Translation → Add. All the published questionnaire will show in list.
- 3. Click on the Translate icon and select the language as per state language.
- 4. Questionnaire will get translated by Google translator to the local language.
- 5. View all the questions one by one by clicking on next button or question number icon and save the questionnaire.
- 6. Now go to Manage →Questionnaire Translation and click on edit button (If any translated words need to be corrected.)
- 7. If translated questionnaire is correct then please freeze the questionnaire.